## iPad 写真取り込み方法

学校用 iPad、特別支援用 iPad のカメラで撮影したデータをケーブルで PC へ取り込む事ができます。 取り込み後、iPad 本体からはデータを必ず削除しましょう。

## ◆PCとiPadを付属の USB ケーブルで接続し取りこむ

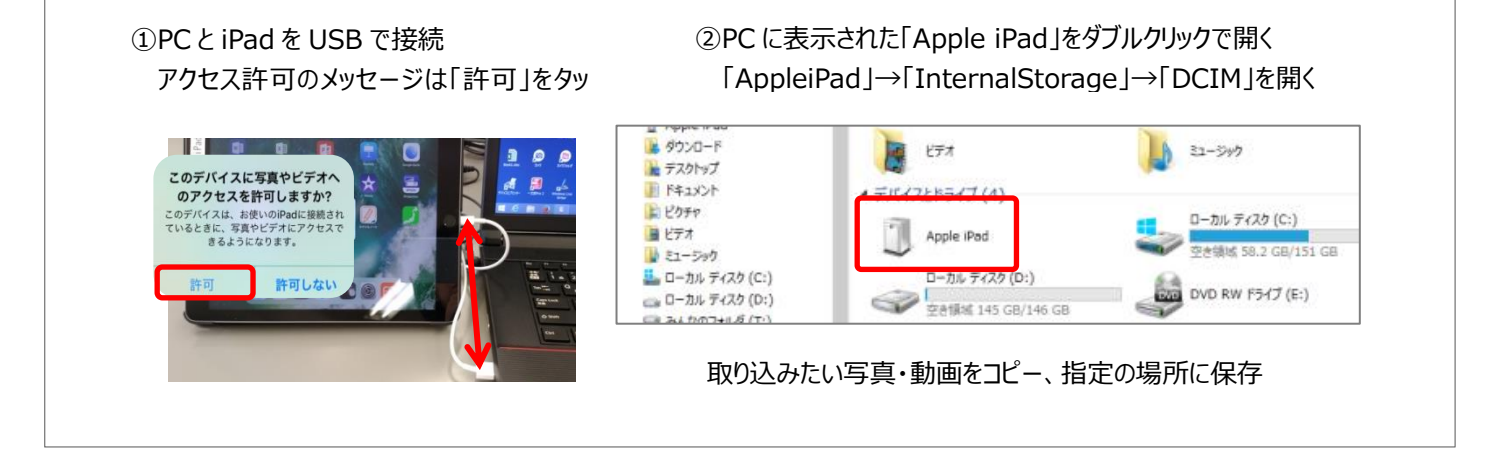

※GIGA 用 iPad は、ケーブルで写真を取り込むことができません Google ドライブにアップするなどの方法で PC に取り込んでください